## Tech Support for "Step By Step To Employment" Modules

Please ensure you are using one of these supported browsers:

For computers: Chrome, Firefox, Opera, Edge or Safari

For Tablets or Cellphones: Chrome, Firefox or Safari

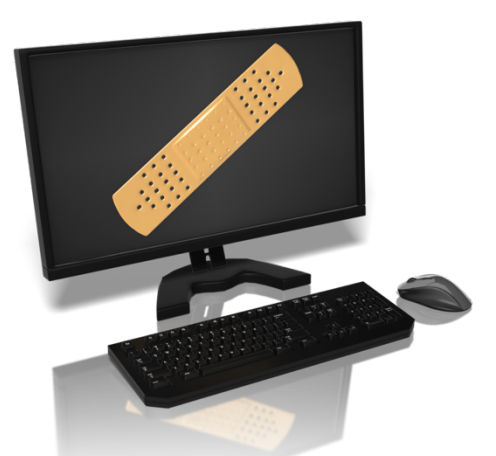

If you are having issues with one of the supported browsers as listed above, please ensure:

- When doing modules, please go right to the very end. You may have to scroll down the screen to get to the quiz after watching the video (or press "esc" to get out of full screen). Click "Start test" and at the end of the quiz, you will need to click the final button "submit" or "finish" button. You should receive an autogenerated email to confirm completion.
- Ensure your computer and browser have the latest updates installed (this can be done by updating the computer and browser). If unsure how to do this for your device, go on google and type "how to update \_\_\_\_\_(your device name)". This is usually done right on the computer by clicking "update". Do not download updates on any suspicious sites.
- If you have the latest update and it still isn't working, click "refresh" which should be found next to or near the web address bar.
- If that doesn't work, close your browser and re-open it.
- If that doesn't work, restart your computer and attempt it one more time.
- If you are having issues right at the log in screen, ensure you do not have any spaces in front of or behind your email address.

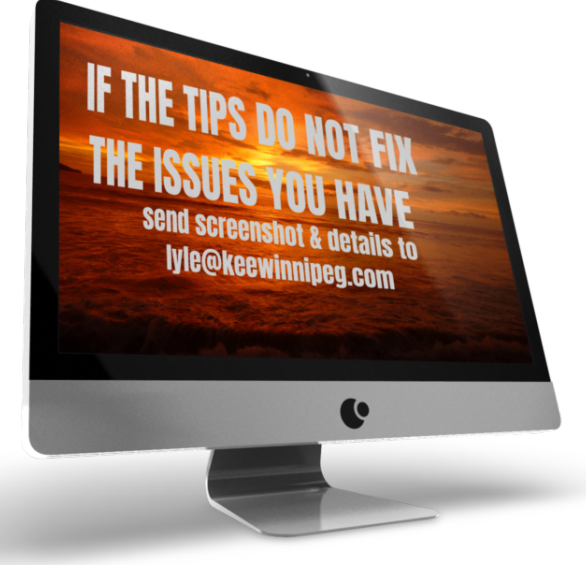

If you did the steps above and are still having issues, please take a screenshot of the issue (if you don't know how to do this, go on google and type in: "how to take a screenshot \_\_\_\_(list your device)" and email screenshot to Lyle: lyle@keewinnipeg.com

In that email, please explain:

- 1. the problem you are having
- 2. which module this is happening on
- 3. what device you are using
- what browser and browser version number. This info should be found in the top menu bar when you click "about".